plement

Testing

Teknopark

e-Devlet Onaylı EGE ÜNIVERSITESI LISANS VE ÖNLISANS ÖĞRENCILERINE YÖNELIK ÜCRETSİZ

# UJE YAZ Eğitimi Sertifika Programı

Asenkron/ Online

Proje Destek Birim Uzmanı SERCAN ERTAŞ

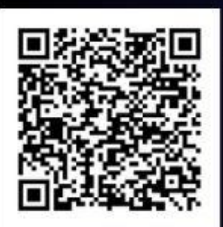

Eğitime buradan başvuru yapabilirsiniz.

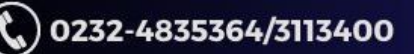

www.egesem.ege.edu.tr

mm

Projec

M

Specification

Design

ERITEN

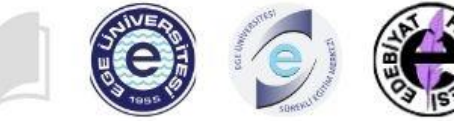

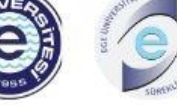

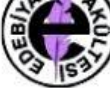

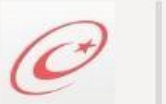

e-Devlette Sorgulanabilir Sertifika

## Ücretsiz/ Asenkron Temel İngilizce Akademik Yazım Teknikleri Eğitimi

Sertifika Programı

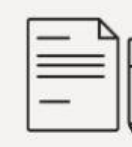

Program Koordinatörü — Grş. Gör. Uğur YILMAZ

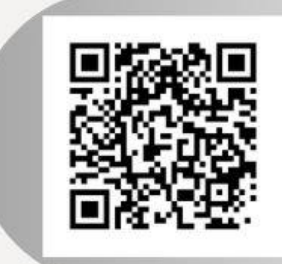

Eğitime kayıt olmak için kare kodu telefonunuzun kamerasına okutarak başvurunuzu yapabilirsiniz.

Detaylı Bilgi İçin 02323113400-02324835364 www.egesem.ege.edu.tr

Ek-3

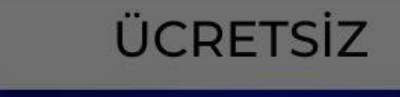

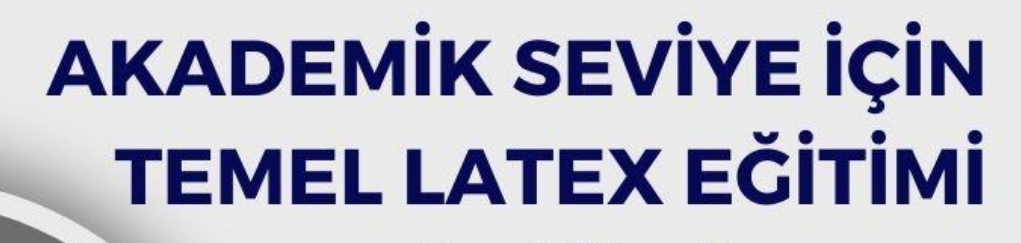

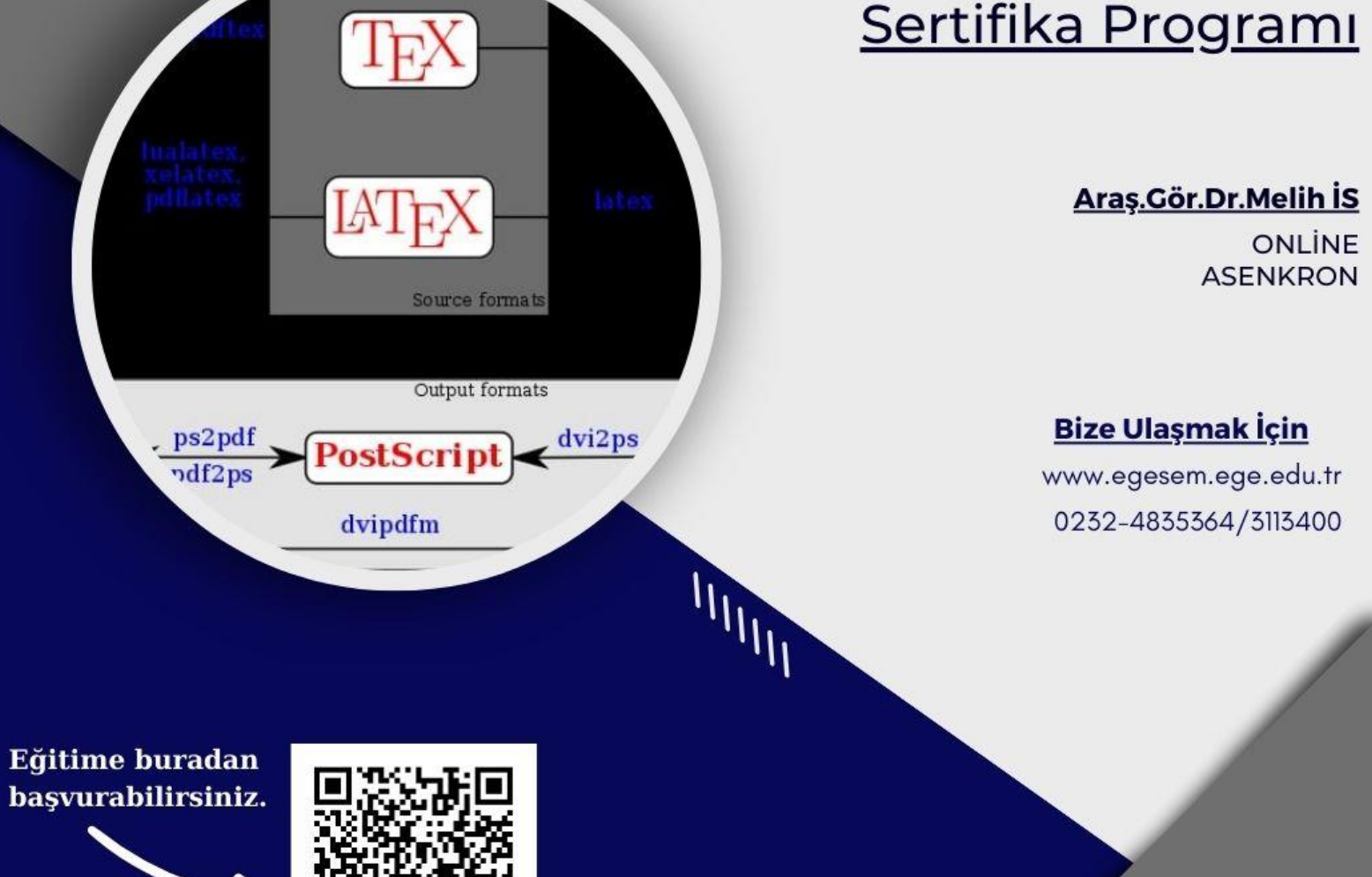

eeuegesem

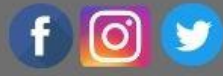

Bu belge, güvenli elektronik imza ile imzalanmıştır.

IIIIII

### Ege Üniversiteliler için Ege Üniversitesi Sürekli Eğitim Merkezi'nin AkademiTV Platformuna Kayıt Pusulası

Ek-4

.....

- 1- Ege Üniversitesi Sürekli Eğitim Merkezi Üzerinden Kayıt
  - a. Arama motorundan web sayfasına gidiş

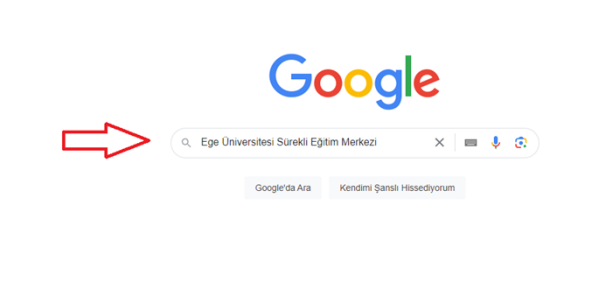

Türkiye
Hakkında Reklam İşletme Arama nasil çalışır? Niklimle liğil çalışmalarımızın üçüncü on yılı Güzliki Şaritar

Arama çubuğuna "Ege Üniversitesi Sürekli Eğitim Merkezi" yazıp, aratalım.

| Google | Ege Üniversitesi Sürekli Eğitim Merkezi 🛛 🗙 🔳 🍹 🕃                                                                                                    | ٩      |                                                                                                    |                                                                                  |                             | ۲ | <br>Oturum açın |
|--------|----------------------------------------------------------------------------------------------------|--------|----------------------------------------------------------------------------------------------------|----------------------------------------------------------------------------------|-----------------------------|---|-----------------|
|        | Q Tümü III Haberler 🖕 Görseller 🛇 Haritalar 💽 Videolar I: Daha fazla Ar                                                                                                    | əçlar  |                                                                                                    |                                                                                  |                             |   | Güvenli Arama 💌 |
|        | Yaklaşık 8.280.000 sonuç bulundu (0,35 saniye)                                                                                                    |        |                                                                                                    |                                                                                  |                             |   |                 |
|        | Sonuçlar: Yeşiteçe, EGESEM - Ege Üniversitesi Sureki Eğitim Merke Bülge seç i<br>Ege Üniversitesi<br>http://espean.oga.du f i<br>EGE ÜNIVERSITESI Süreki Eğitim Merkezi<br>Ege Universitesi alınak websitemada çeşiti çerezler kultanınaktayız. Söz konusu çerezler |        | Folgratian geneticies in geneticies in genet | Konski<br>Tizmir Kon<br>Sonyo Orni<br>Zizmir Arkeo<br>Etnografya N<br>st Western | bioji ve<br>Muzesi<br>az 27 |   |                 |
|        | webstessin sağlıklı çalşabilmesi ve daha iyi bir ziyaretçi<br>EGESEM<br>Bebek Masaji Eğitmi Sertifika Programı - Dijtal Ders Materyali<br>Detay<br>UCRETSIC ONLİNE ASENKRON SERTIFIKALI EĞİTİMLER                                                                   |        | EGESEM - Ege Ünivers<br>Eğitim Merkezi<br>Web sitesi Yot tarıfi Kaydet<br>İzmir'de bir üniversite                                                                                                    | sitesi Sürekli                                                                   |                             |   |                 |
|        | Giriş yap<br>EGESEM Giriş Paneli. E-posta adresi. Şithe Giriş Yap Kayıt ol<br>Ege SSO<br>Ege Universitesi olarak websitemizde çeşitli çerezler<br>ege edu tr alanından daha fazla sonuç »                                                                           |        | Adres: Yeşiltepe, Mithatpaşa Cd. No:<br>Saatier: Açık - Kapanış saati: 17:00 -<br>Telefon: (0232) 483 63 64<br>Düzenleme önerin                                                                                                    | :92, 35250 Konak/izm                                                             | lir                         |   |                 |
|        | Diğer sorular 🗄                                                                                                    |        | Web'deki yorumlar © 3.4/5 Facebook 5 ov                                                                                                    |                                                                                  |                             |   |                 |
|        | Üniversitelerin Sürekli Eğitim Merkezi ne demek?                                                                                                    | ~      | Yonumlar                                                                                                    | Yorum eklevin Fot                                                                | točrat ekle                 |   |                 |
|        | Ege Üniversitesi Merkez Kampüste hangi bölümler var?                                                                                                    | ~      | 8 Google yorumu                                                                                                    |                                                                                  |                             |   |                 |
|        | Ege Üniversitesi nerede kalıyor?                                                                                                    | $\sim$ | Yorumlar doğrulanmamıştır 🛈                                                                                                    |                                                                                  |                             |   |                 |
|        | Egesem nasil kayıt olunur?                                                                                                    | ~      | Profiller                                                                                                    |                                                                                  |                             |   |                 |

https://egesem.ege.edu.tr/ sitesine giriş yapalım.

Bu belge, güvenli elektronik imza ile imzalanmıştır.

b. Kısayol çubuğundan ücretsiz asenkron eğitimlere gidiş

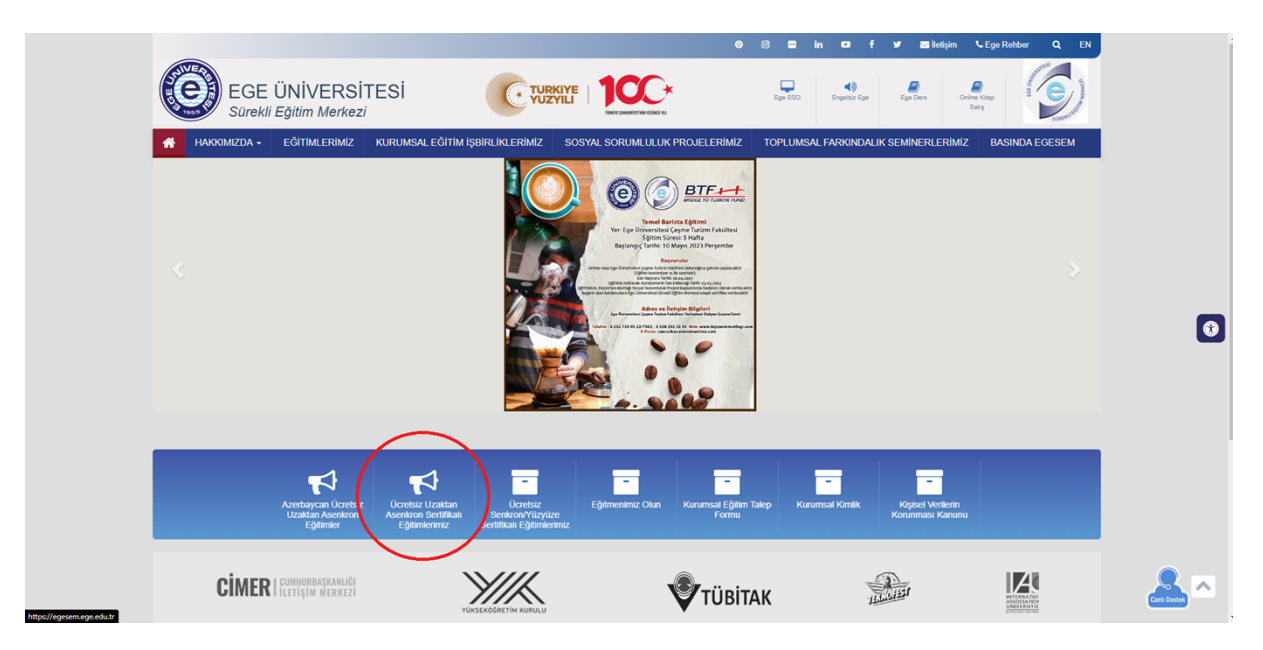

"Ücretsiz Uzaktan Asenkron Sertifikalı Eğitimlerimiz" kısmına tıklayalım.

c. Egesem web sayfasından istenilen eğitimin seçilmesi

Buradan dilediğiniz kursun linkine tıklayın.

ÜCRETSİZ ONLİNE ASENKRON SERTİFİKALI EĞİTİMLER

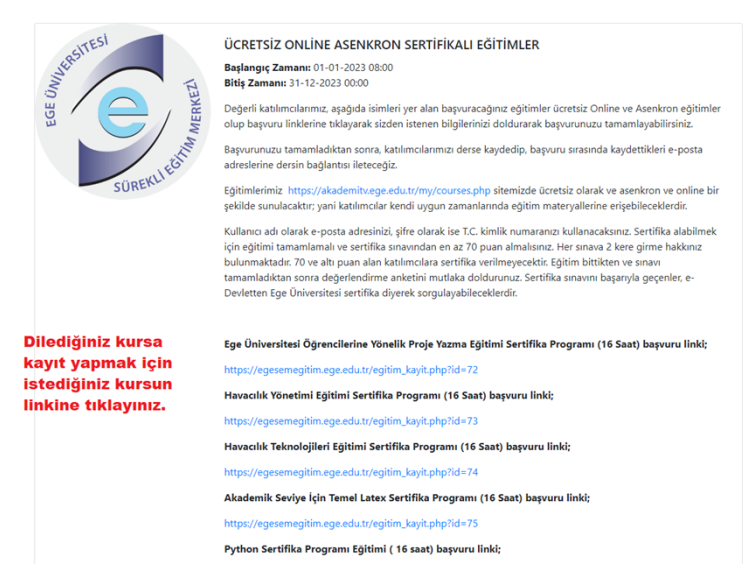

Bu belge, güvenli elektronik imza ile imzalanmıştır.

d. Kayıt formunun doldurulması

| Eğitim Detayları                                                                                                    |                                                                 | Bilgi Girişi                                                                                                    |  |  |
|----------------------------------------------------------------------------------------------------|-----------------------------------------------------------------|----------------------------------------------------------------------------------------------------|--|--|
| Başlık: EGE ÜNİVERSİTESİ ÖĞRENCİLERİNE YÖNELİK PROJE YAZMA E                                                                       | ĞİTİMİ SERTİFİKA PROGRAMI                                       | 1                                                                                                    |  |  |
| Başlangıç: 01-01-2023                                                                                                    |                                                                 | Öğrenci No:                                                                                                    |  |  |
| Bitiș: 12-12-2030                                                                                                    |                                                                 |                                                                                                    |  |  |
| Açıklama:                                                                                                    |                                                                 | Adınız                                                                                                    |  |  |
| BAŞVURMUŞ OLDUGUNUZ EGITIM https://akademitv.ege.edu.tr/my/courses.php SITEMIZDE UCRETSIZ ONLINE ASENKRON<br>OLARAK VERİLMEKTEDİR. |                                                                 | Soyadınız                                                                                                    |  |  |
| TÜM ÜCRETSİZ ONLİNE ASENKRON EĞİTİMLERİMİZ https://akademit                                                                        | .ege.edu.tr/my/courses.php SITEMIZDE VERILMEKTEDIR.             |                                                                                                    |  |  |
| TÜM ÜCRETSİZ ONLİNE ASENKRON EĞİTİM BAŞVURU LİNKLERİMİZE D                                                                         | DE https://egesemsistem.ege.edu.tr/course.php?                  | Cinsiyet                                                                                                    |  |  |
| course_id=321472 BU SAYFAMIZDAN ULAŞIP BAŞVURULARINIZI YAPAI                                                                       | BILIRSINIZ.                                                     | Cinsiyet Seçiniz 🗸 🔍                                                                                                    |  |  |
| Başvurunuzu tamamladıktan sonra, katılımcılarımızı derse kaydedip,<br>bağlantısı ileteceğiz.                                       | başvuru sırasında kaydettikleri e-posta adreslerine dersin<br>• | Email                                                                                                    |  |  |
|                                                                                                    |                                                                 | Tel No                                                                                                    |  |  |
| Ege Üniversite İçi                                                                                                    | $\leq 1$                                                        |                                                                                                    |  |  |
| Ege Üniversite Dışı                                                                                                    |                                                                 | Fakülte                                                                                                    |  |  |
|                                                                                                    |                                                                 | Fakülte Seçiniz 🗸 🕈                                                                                                    |  |  |
| Öğrenci                                                                                                    |                                                                 | Bölüm                                                                                                    |  |  |
| İdari Personel                                                                                                    | Formu eksiksiz                                                  | G698 savuli Kisisel Verilerin Korunmasi Kanunu (KVKK) kapsaminda Ege Üniversitesi Sürekli Eðitim Merkezi (EGESEM)                                                                      |  |  |
| Akademik Personel                                                                                                    | doldurunuz.                                                     | tarafından verilen başvuruda bulunmuş olduğum bu eğitim kapsamında girmiş olduğum verilerimin aktarılmasını,<br>işlenmesini, onaylanmasını, doğruluğunu kabul ediyorum ve onaylıyorum. |  |  |
|                                                                                                    | l                                                               |                                                                                                    |  |  |
|                                                                                                    |                                                                 | Gönter                                                                                                    |  |  |

Formda üstte belirtildiği gibi dolduralım. Gönder'e tıklayalım. Bu aşamadan sonra başvurunuzun onaylanması gerekmektedir. Başvurunuz onaylanınca bilgilendirme e-postası gönderilecektir.

- 2- AkademiTV platformu
  - a. Arama motorundan AkademiTV platformuna gidiş

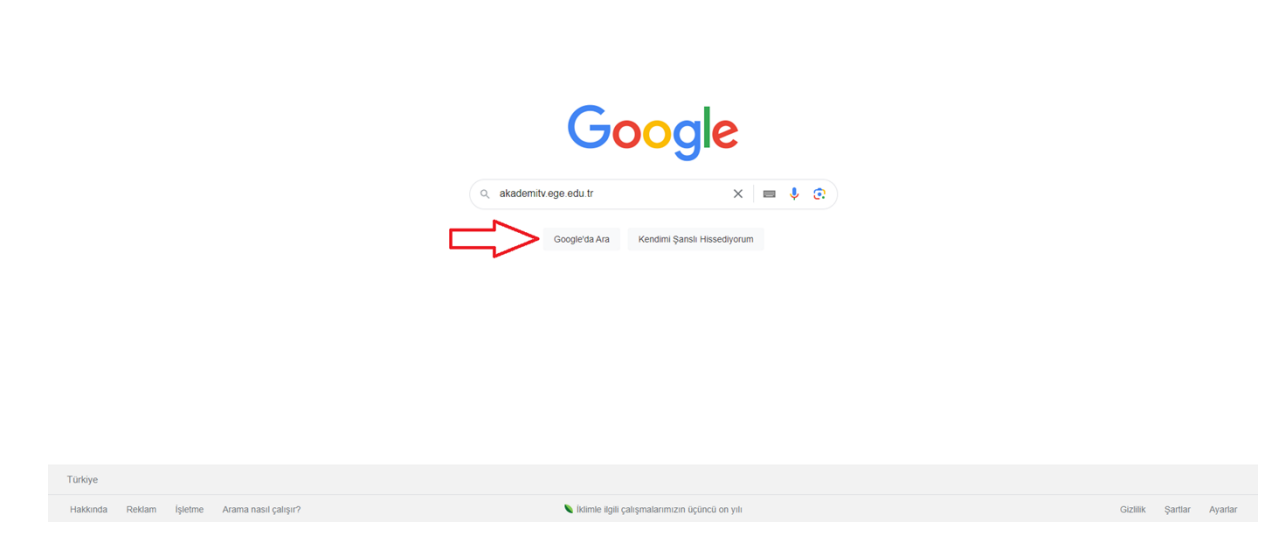

seller 🔢

Oturum aç

Arama çubuğuna "akademitv.ege.edu.tr" yazıp, aratalım.

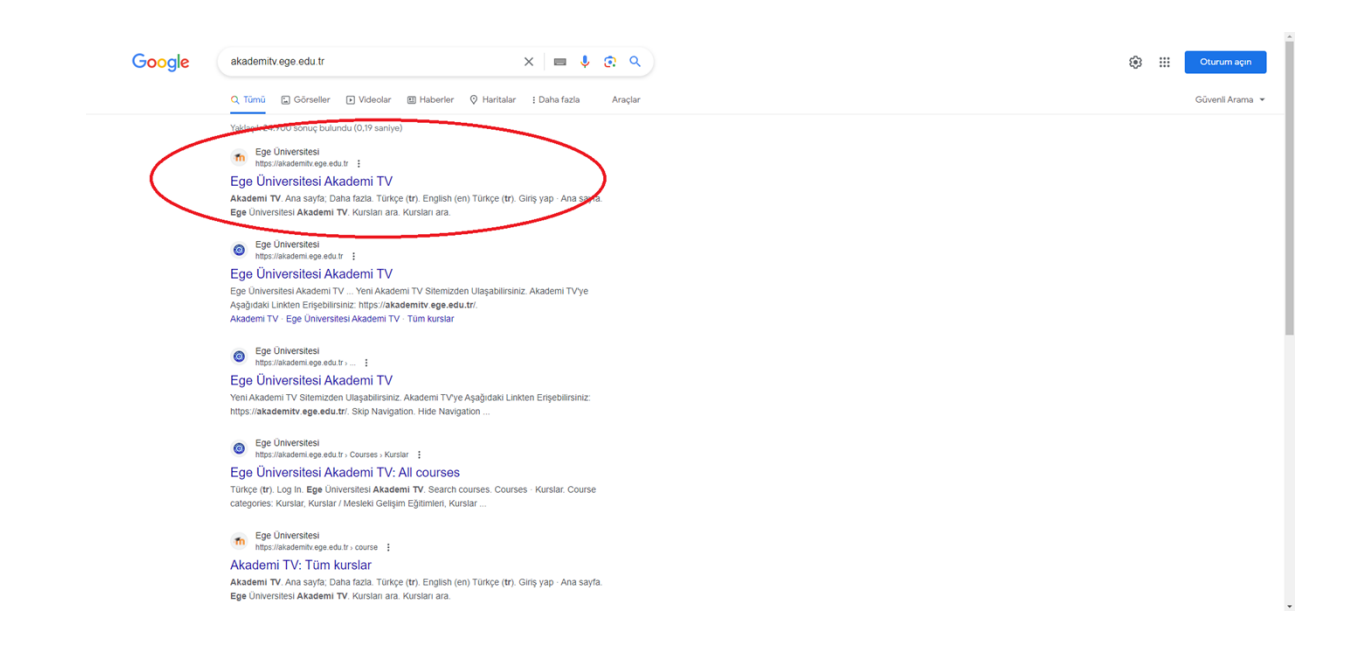

#### https://akademitv.ege.edu.tr/ sitesine giriş yapalım.

#### b. Giriş ekranına gidiş

| Ana sayfa |                                                                                                    | 1∎ Türkçe (tr) ∽ Giriş yap |
|-----------|----------------------------------------------------------------------------------------------------|----------------------------|
|           | Ege Üniversitesi Akademi TV                                                                              | $\uparrow$                 |
|           | Mevcut Kurslar                                                                                           | -                          |
|           | Azerbaycanlılar İçin Havacılık Yönetimi Eğitimi Sertifika Programı 2023                                  |                            |
|           | Egitime: EGE UNIVERSITESI SUREXLI EĞITIM MERKEZI                                                         |                            |
|           | Azerbaycanlılar İçin Temel Sivil Havacılık Eğitimi Sertifika Programı                                    |                            |
|           | Egitimet: Ege Diviversittes sürekal Egitim Merkezi<br>Egitimet: Ege Diviversittes sürekal Egitim Merkezi |                            |
|           | Azerbaycanlı Öğrencilere Yönelik Proje Yazma Eğitimi Sertifika Programı                                  |                            |
|           | Egitine: EGE ÜNİVERSITESİ SÜRENLİ EĞITIM MERKIZİ                                                         |                            |
|           | Azerbaycanıllar İçin Hastane Öncesi Acil Balumda Toksikoloji Eğitimi Sertifika Programı                  |                            |
|           | Egitime: EGE UNIVERSITESI SURBALI EĞITIM MERKEZI                                                         |                            |
|           | · · · · · · · · · · · · · · · · · · ·                                                                    |                            |

Giriş Yap butonuna tıklayalım.

c. Giriş Yapma

| sbbsnswh28w@gmail.com                                                                                                    |  |
|----------------------------------------------------------------------------------------------------|--|
| Buraya ilk defa mı geliyorsunuz?<br>Daha önce Akademi TV kultanmıştanız ve ekki şifenisle giriş<br>yapamışdıra kultan yuktanda " <u>Sifenisli</u><br>gönselle" butonura tiklayo şifencis günceleyiniz.<br>Heabanız Akademinze gönderimiştir. Eğer mai alımınıştara geçici şifeniz e-<br>posta adversinze gönderimiştir. Eğer mai alımınştarar yukanda " <u>Sifemi</u><br>gönselle" butonura kiklayo teriştir teketinde butundabili miniz.<br>Lüfen e-posta kuturuzu kontrol ederken " <u>SBAE</u> " ( <u>"İstemnoyan</u> |  |
| Parter 7 Kasoriniziu de kontrol ediniz.<br>Turkçe (tr) ~ Cerez bildrirmi                                                                                                    |  |

Giriş Bilgilenirizi giriniz ve giriş yap butonuna tıklayın.

d. Hoş geldin sayfası O Ana sayfa Kontrol paneli Kurslarım Site yönetimi Tekrar hoş geldin, EGE ÜNİVERSİTESİ! 約 : Kurslara genel bakış

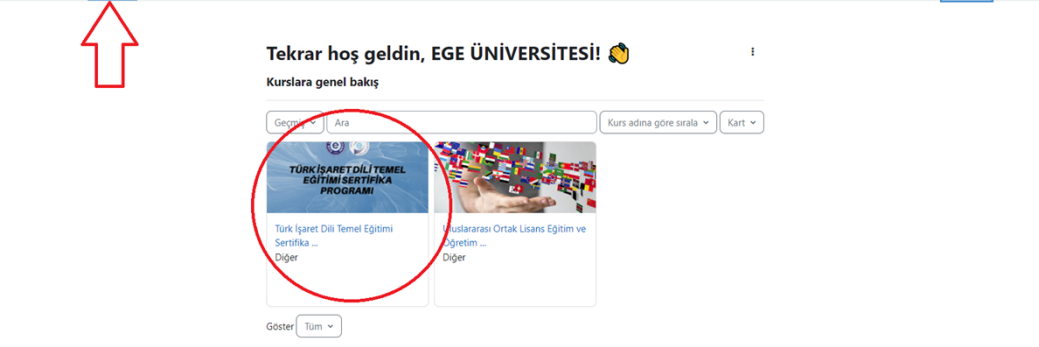

Kurslarım sekmesinden eğitim sayfasına gidebilirsiniz.

₽ Düzenleme modu ●

e. İlgili eğitimin içeriklerinin görüntülenmesi

| Ana sayfa Kontrol panel                      | eli Kurslarım Site yönetimi                   |                                                                   |                | C ES V | Düzenleme modu 🔘 |
|----------------------------------------------|-----------------------------------------------|-------------------------------------------------------------------|----------------|--------|------------------|
| <ul> <li>Genel</li> <li>Duyurular</li> </ul> | Buradan ders akışını<br>kontrol edebilirsiniz | Türk İşaret Dili Temel Eğitimi Sertifika Progra<br>saat Asenkron) | amı (16        |        |                  |
| Duyurular V Konu 1                           |                                               | Kurs Ayarlar Kablimcilar Notlar Raporlar Daha fazla 🛩             |                |        |                  |
| 18 EKİM 2021<br>20 EKİM 2021                 |                                               | ∽ Genel                                                           | Hepsini daralt |        |                  |
| 22 EKIM 2021<br>25 EKIM 2021                 |                                               | FORUM<br>Duyurular                                                |                |        |                  |
| r Konu 2                                     |                                               | FORUM                                                             |                |        |                  |
| Konu 3                                       |                                               | Usyutuar                                                          |                |        |                  |
| Sinav                                        |                                               | ✓ Konu 1                                                          |                |        |                  |
|                                              |                                               | KANNAK<br>18 EKIM 2021                                            |                |        |                  |
|                                              |                                               | 20 EKIM 2021                                                      |                |        |                  |
|                                              |                                               |                                                                   |                |        | •                |

Ders içerikleriniz karşınızda soldaki panelden ders akışına göz atabilirsiniz. Ders içerikleri bölümünden eğitim materyallerine ulaşabilirsiniz.

3- Sınav Sistemi

| a. Sına                  | v Çözümü ve Sorular arası geçiş                                     |                             |
|--------------------------|---------------------------------------------------------------------|-----------------------------|
| Ana sayfa Kontrol paneli | Kurslarım Site yönetimi                                             | 🖉 👂 🛛 ES 👻 Düzenleme modu 🌒 |
| ×                        | TIDTESP / Sinav / Önizleme                                          | ×                           |
| ∽ Genel                  | Sinav                                                               | Sinav gezintisi             |
| Duyurular                | Sınav Ayarlar Sorular Sonuçlar Soru bankası Daha fazla 🗸            |                             |
| Duyurular                | Buradaki                                                            |                             |
| ✓ Konu 1                 | Geri panelder                                                       |                             |
| 18 EKİM 2021             | Kalan süre 0.5939                                                   | rası 22 23 24 25            |
| 20 EKİM 2021             | Seru 1 geçiş yapabilir                                              | siniz.                      |
| 22 EKIM 2021             | Heniz<br>ceraplarmadi                                               | Uygulamayı bitir            |
| 25 EKİM 2021             | 100 überinden<br>pusisioning Einsteinen spinen is alder i herd in v | Yeni onizieme başlat        |
| ✓ Konu 2                 | V Sonyu<br>javate Lutter bilini zej re                              |                             |
| ✓ Konu 3                 | Songu C. A. 507                                                     |                             |
| ✓ Konu 4                 | C to retries                                                        |                             |
| Sinav                    | 18 W                                                                |                             |
|                          | U di saili                                                          |                             |
|                          | 5 m ag                                                              |                             |
|                          |                                                                     |                             |
|                          |                                                                     |                             |
|                          | Sonraki sayla                                                       |                             |
|                          | Sonraki sayfa butonuna tıklayarak diğer sorulara<br>geçebilirsiniz. | 1 🤉                         |

Bu belge, güvenli elektronik imza ile imzalanmıştır.

| D. Oygulalliayi bitli |
|-----------------------|
|-----------------------|

| SINAV<br>SINA                                          | AV                                           |
|--------------------------------------------------------|----------------------------------------------|
| Geri                                                   |                                              |
| Soru <b>11</b>                                         | bilm edginde temel i ke er arasında yer a ir |
| Henüz<br>cevaplanmadı<br>10,00 üzerinden<br>puanlanmış | Orea - Falkarz Zuantik                       |
| 🌾 Soruyu<br>işaretle                                   | O b. Raynak gesterme volumblar               |
|                                                        | Or. Dümlene                                  |
|                                                        | Old, Dupitesyon                              |
| Önceki savfa                                           | Sorulari cevapladiktan sonra                 |
| Опсект sayfa                                           | Solulati Cevapiauktan Solita Uyguama         |

#### c. Sınavı Sonlandırma

| Soru                       | Durum                                                                   |  |
|----------------------------|-------------------------------------------------------------------------|--|
|                            |                                                                         |  |
| 1                          | Henüz cevaplanmadı                                                      |  |
| 2                          | Cevap kaydedildi                                                        |  |
| 3                          | Cevap kaydedildi                                                        |  |
| 4                          | Cevap kaydedildi                                                        |  |
| 5                          | Cevap kaydedildi                                                        |  |
| 6                          | Cevap kaydedildi                                                        |  |
| 7                          | Cevap kaydedildi                                                        |  |
| 8                          | Cevap kaydedildi                                                        |  |
| 9                          | Cevap kaydedildi                                                        |  |
| 10                         | Cevap kaydedildi                                                        |  |
| 11                         | Cevap kaydedildi                                                        |  |
| Uygulamaya<br>sorularda de | a dön butonuna tıklayarak<br>eğişiklilik yapabilirsiniz. Uygulamaya dön |  |
| Tümünü gör                 | nder ve bitir butonuna                                                  |  |
| tıklavarak s               | inavi sonlandirip cevaplari                                             |  |

Bu belge,güvenli elektronik imza ile imzalanmıştır.

#### d. Sonuçları Görme

|                                                                               | AZEUPYE / SINAV                                                                                                    | X<br>Sinav gezintisi         |
|-------------------------------------------------------------------------------|----------------------------------------------------------------------------------------------------|------------------------------|
| Başlangı                                                                      | ç Thursday, 28 September 2023, 2:48 PM                                                                                                    | 8 9 10 11                    |
| Durun                                                                         | Bitti                                                                                                    | × <b>—</b> ×                 |
| Tamamlanma                                                                    | a Thursday, 28 September 2023, 2:57 PM                                                                                                    | Bir seferde tek savfa göster |
| Geçen süre                                                                    | e 8 dk 48 sn                                                                                                    | Gözden gegirmevi bitir       |
| No                                                                            | t 100,00 üzerinden 40,00                                                                                                    | Gözüen geçirmeyi bitir       |
| Soru 1<br>Cevaplanmadi<br>Not verilmemiş<br>I <sup>®</sup> Soruyu<br>işaretle | T.C. Kimlik Numaranız (e-Devlet üzerinden sertifikanızın yüklenebilmesi için bu soruya cevap vermeniz gerekmektedir. Lütfen T.C. Kimlik Numaranızı doğru giriniz.<br>)<br>Cevap: |                              |
|                                                                               | Doğru cevap: T.C. Kimlik Numaranız                                                                                                    |                              |

Bu sayfada notunuzu, sorularda yaptığınız yanlışları, geçen süreyi görebilirsiniz.

İyi çalışmalar dileriz.

-Egesem